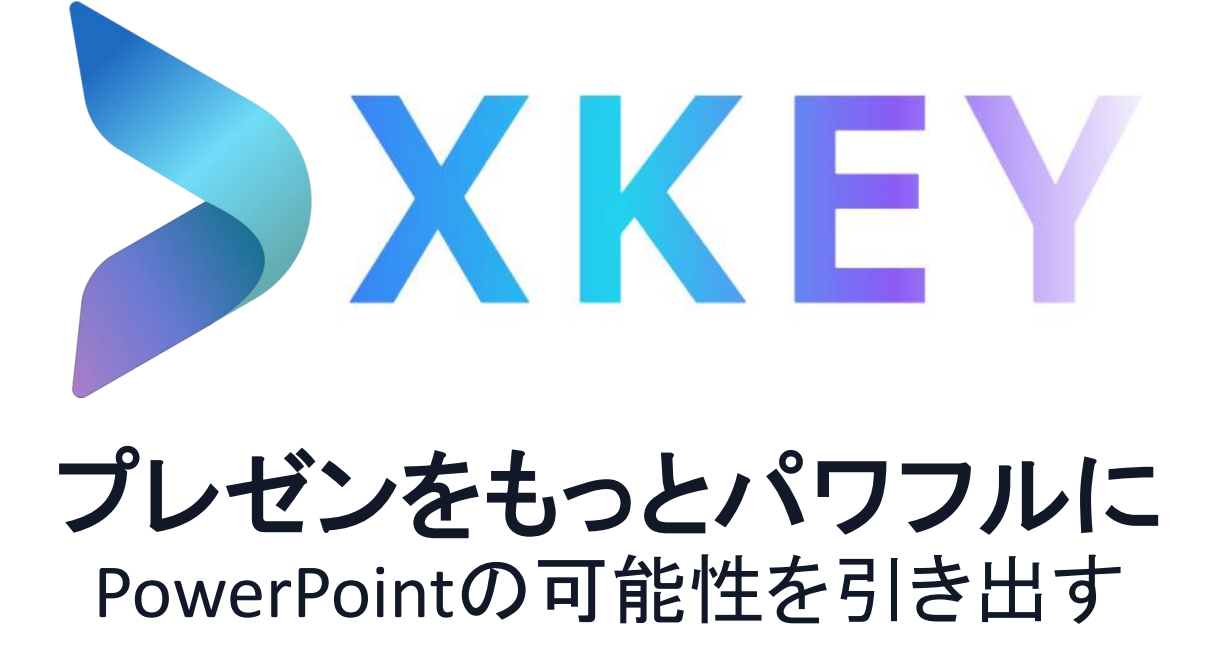

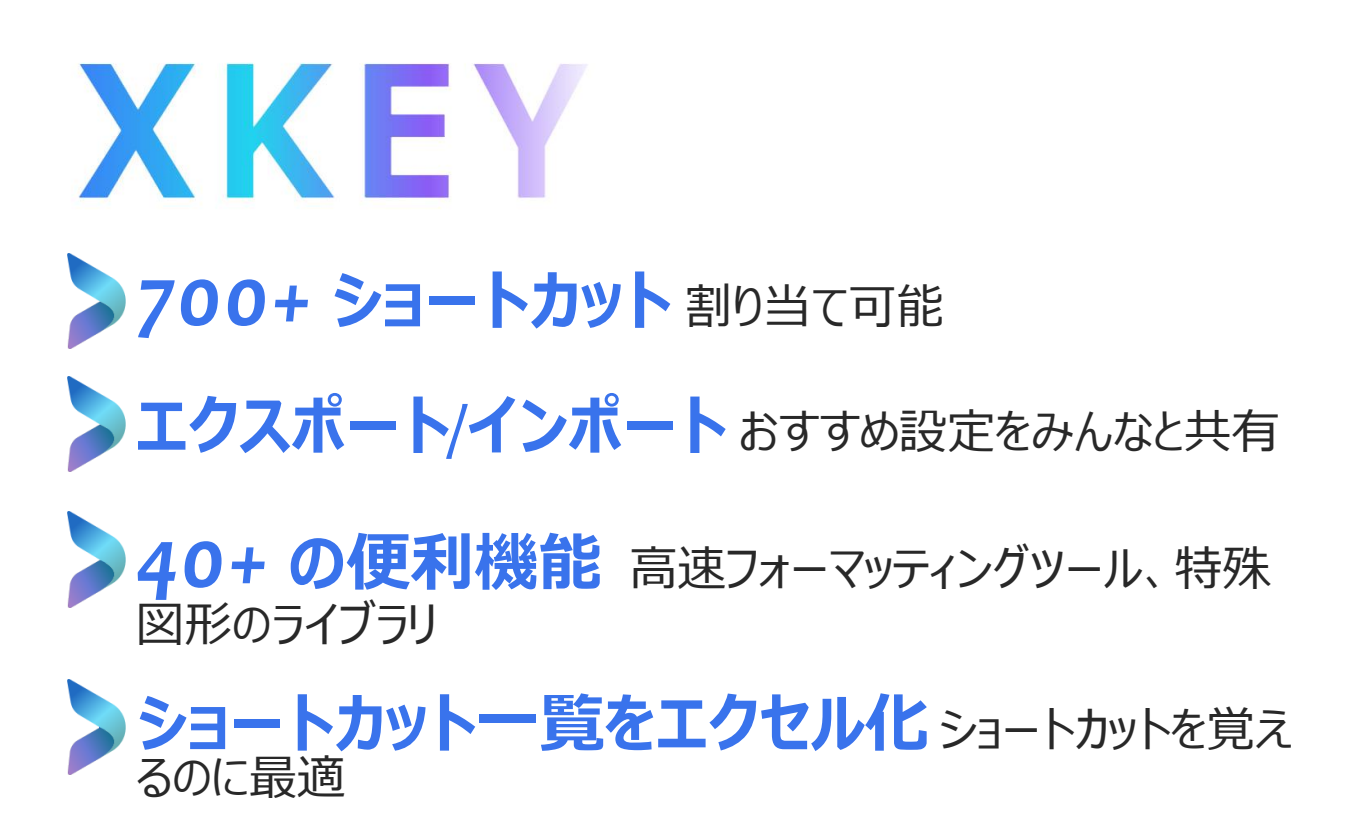

#### インストール方法

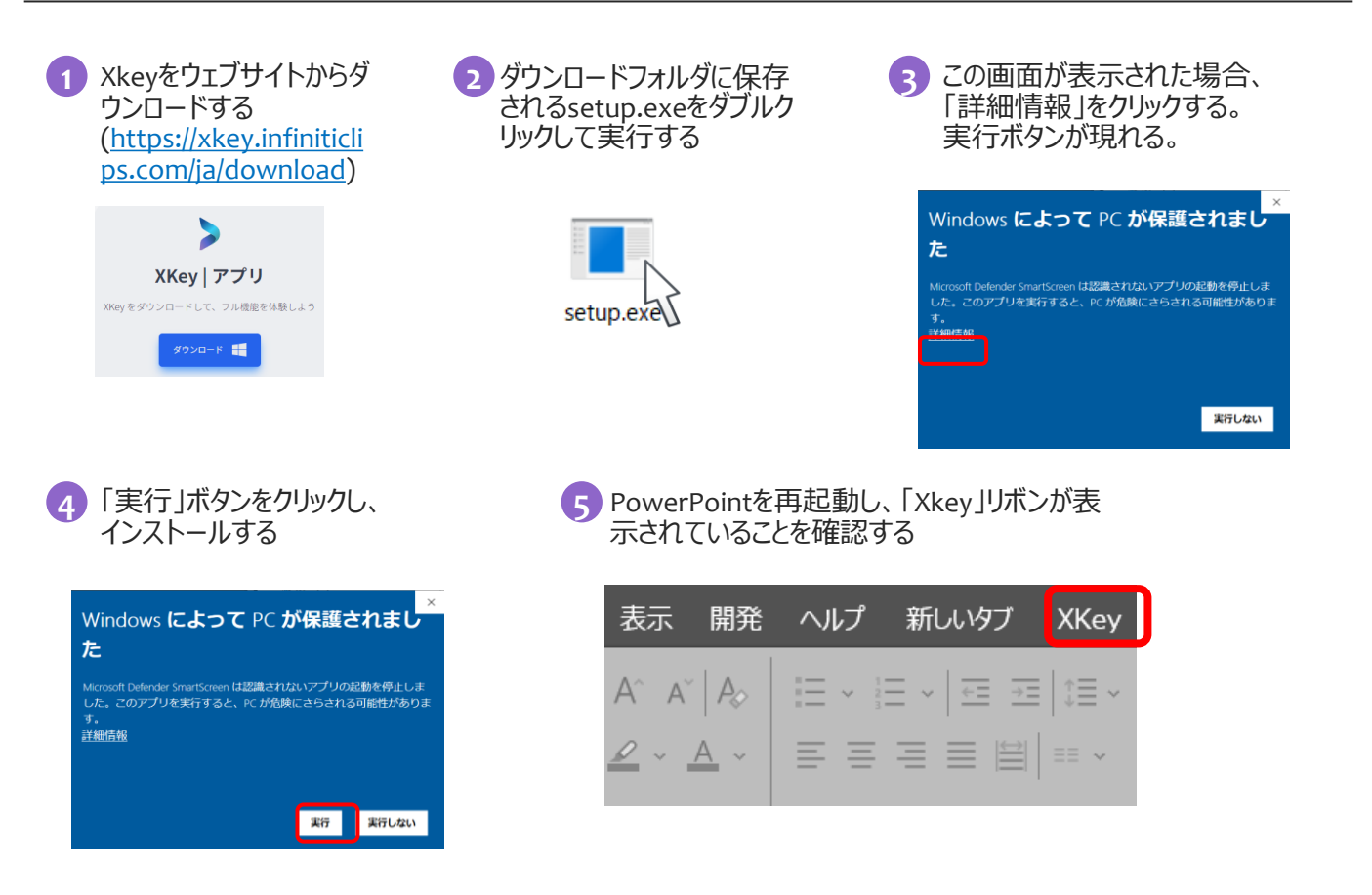

## 使用方法

#### Xkey リボン

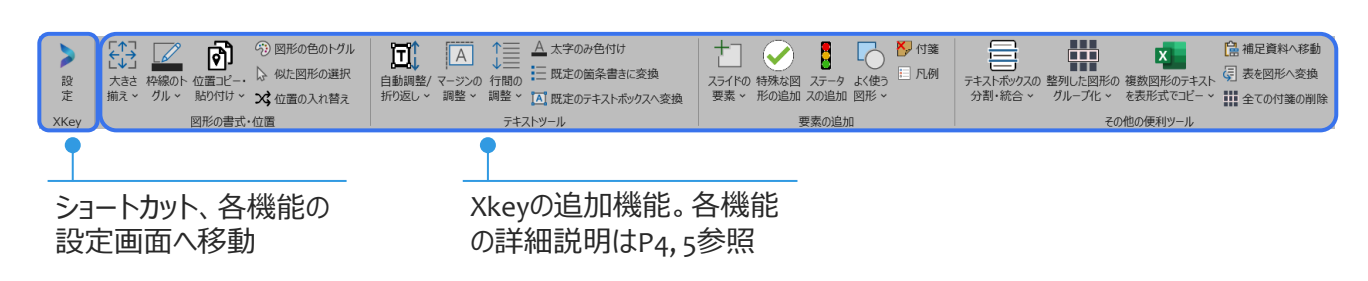

#### ショートカットの追加、追加機能の設定方法

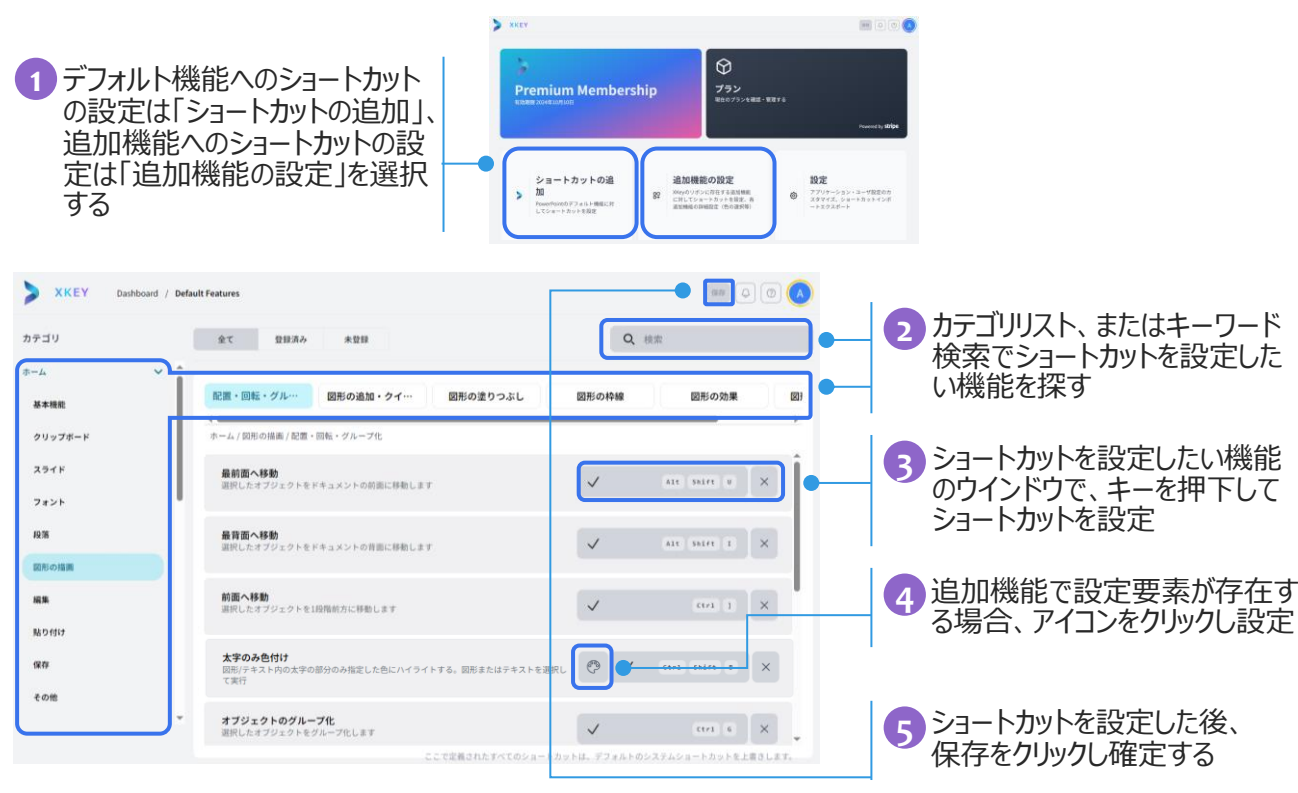

### ショートカットのインポート

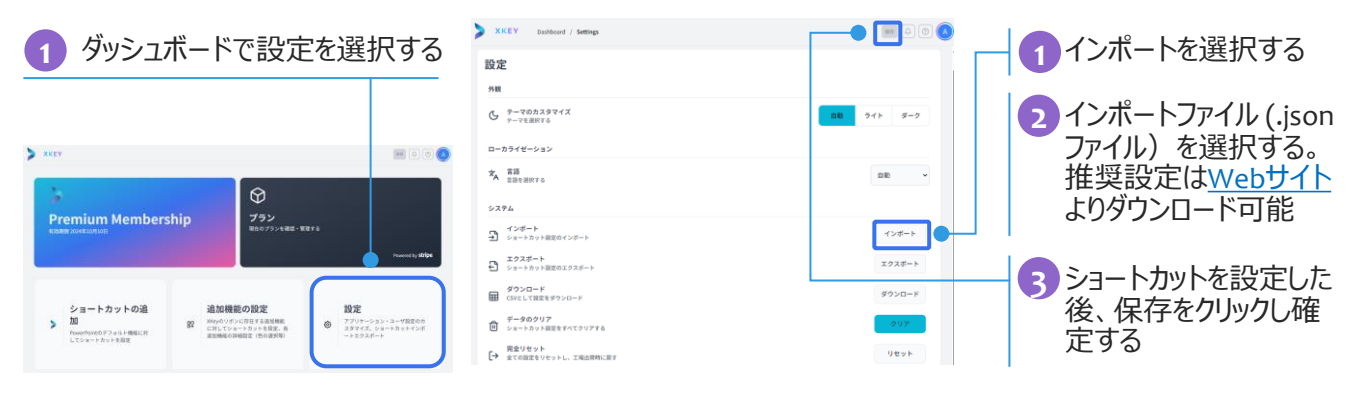

### ショートカットリストのダウンロード

ショートカットのインポート同様、ダッシュボードで設定を選択し、ダウンロードをクリックする。ダウンロードフォルダにcsvファイルが保存される。

# リボンの追加機能の説明(1/3)

| 機能名                      |                   | 説明                                                                              | 使用方法                    |  |  |
|--------------------------|-------------------|---------------------------------------------------------------------------------|-------------------------|--|--|
| 図形の書式・位置                 |                   |                                                                                 |                         |  |  |
| <b>{</b> ↑]              | 大きさ揃え             | 選択した図形のサイズを最初に選択した図形に<br>揃える。                                                   | 複数の図形を選択し実行。            |  |  |
| $\leftarrow \rightarrow$ | 幅揃え               | 選択した図形の横幅を最初に選択した図形に<br>揃える。                                                    | 複数の図形を選択し実行。            |  |  |
|                          | 高さ揃え              | 選択した図形の縦幅を最初に選択した図形に<br>揃える。                                                    | 複数の図形を選択し実行。            |  |  |
|                          | 太さのトグル            | 選択している図形の枠線の太さを<br>0.5pt→0.75pt→1.5pt→3ptでトグルする。                                | 1つまたは複数の図形/線を選択し<br>実行。 |  |  |
|                          | 点線のトグル            | 選択している図形の枠線のスタイルを実線→点線<br>(小)→点線(中)→点線(大)でトグルする。                                | 1つまたは複数の図形/線を選択し<br>実行。 |  |  |
| - Contraction            | 線の色のトグル           | 選択している図形の線の色を<br>Text1→BackGround1→Text2→BackGrou<br>nd2→Accent1→Accent2でトグルする。 | 1つまたは複数の図形/線を選択し<br>実行。 |  |  |
| ₽                        | 矢印のトグル            | 選択している線の先端を左矢印→右矢印→両矢<br>印→左点→右点→無しでトグルする。                                      | 1つまたは複数の線を選択し実行。        |  |  |
| <b>?</b>                 | 位置コピー             | 選択している図形の位置情報をコピーする。                                                            | 1つの図形を選択し実行。            |  |  |
| ð                        | 位置貼り付け            | 選択している図形にコピーした位置情報を適用する。                                                        | 1つまたは複数の図形を選択し実行。       |  |  |
| •                        | 図形の色のトグル          | 図形の色をAccent1~6でトグルする。                                                           | 1つまたは複数の図形を選択し実行。       |  |  |
| J.                       | 似た図形の選択           | 現在選んでいる図形と似た図形を選択する。                                                            | 1つの図形を選択し実行。            |  |  |
| X\$                      | 位置の入れ替え           | 2つの図形の位置を入れ替える。                                                                 | 2つの図形を選択し実行。            |  |  |
| テキスト                     | ソール               |                                                                                 |                         |  |  |
|                          | 図形サイズ自動調整<br>のトグル | 「テキストに合わせて図形サイズを調整する」/「自動<br>調整なし」を切り替える。                                       | 1つまたは複数の図形を選択し実行。       |  |  |
| <u>ت</u>                 | テキスト折り返しの<br>トグル  | 「図形内でテキストを折り返す」/[折り返さない]を切<br>り替える。                                             | 1つまたは複数の図形を選択し実行。       |  |  |
|                          | 文字の配置のトグル         | 文字の垂直方向の配置を上揃え→中央揃え→下<br>揃えとトグルする                                               | 1つまたは複数の図形を選択し実行。       |  |  |
| A                        | マージンの拡大           | マージンを0.035cmずつ広げる。                                                              | 1つまたは複数の図形を選択し実行。       |  |  |
| A                        | マージンの縮小           | マージンを0.035cmずつ狭める。                                                              | 1つまたは複数の図形を選択し実行。       |  |  |
| Æ                        | 既定のマージンの<br>トグル   | テキストボックス用のマージンと図形用のマージンをト<br>グルする。                                              | 1つまたは複数の図形を選択し実行。       |  |  |
| ≣≁                       | 行間の拡大             | 段落の行間を3ptずつ広げる。                                                                 | 図形またはテキストを選択して実行。       |  |  |
| ≣≁                       | 行間の縮小             | 段落の行間を3ptずつ狭める。                                                                 | 図形またはテキストを選択して実行。       |  |  |
| А                        | 太字のみ色付け           | 図形/テキスト内の太字の部分のみ指定した色に八<br>イライトする。                                              | 図形またはテキストを選択して実行。       |  |  |

# リボンの追加機能の説明 (2/3)

| 機能名          |                    | 説明                                                                        | 使用方法                            |  |
|--------------|--------------------|---------------------------------------------------------------------------|---------------------------------|--|
| Ξ            | 既定の箇条書きに変<br>換     | スライドマスターで定義したデフォルトの箇条書きを適<br>用する。                                         | その他の書式は維持。図形またはテ<br>キストを選択して実行。 |  |
| [A]          | 既定のテキストボック<br>スへ変換 | スライドマスターで定義したデフォルトテキストボックス<br>の書式を適用する。                                   | 図形またはテキストを選択して実行。               |  |
| 要素の過         | <b>追加</b>          |                                                                           |                                 |  |
| [A]          | 既定のテキストボック<br>スの追加 | スライドマスターで定義した書式設定のテキストボック<br>スを挿入する。                                      | 実行条件なし                          |  |
| <u>Title</u> | タイトルボックスの<br>追加    | タイトルボックス(テキストボックス + 下線)を挿入<br>する。                                         | 実行条件なし                          |  |
| ab           | 注釈の追加              | 選択しているテキストに注釈番号を追加し、スライド<br>下部に注釈を追加。                                     | 実行条件なし                          |  |
| :=           | 出典の追加              | ページ下部に出典を入力する箇所を追加。                                                       | 実行条件なし                          |  |
| ᠇ᡶ           | 特殊な図形の追加           | 選択した特殊な図形を追加する(詳細後述)                                                      | 実行条件なし                          |  |
| 6            | よく使う図形の追加          | 図形を追加する                                                                   | 実行条件なし                          |  |
|              | 付箋の追加              | 付箋を右上に追加する。                                                               | 実行条件なし                          |  |
| 0<br>0<br>0  | 凡例の追加              | 凡例を追加する。                                                                  | 実行条件なし                          |  |
| その他の便利ツール    |                    |                                                                           |                                 |  |
|              | テキストボックスの<br>分割    | 選択しているテキストボックスを改行位置で複数のテ<br>キストボックスに分割する。                                 | 1つの図形を選択し実行。                    |  |
|              | テキストボックスの<br>統合    | 選択している複数のテキストボックスを一つのテキスト<br>ボックスに統合する。                                   | 複数の図形を選択し実行。                    |  |
|              | 横方向のグループ化          | 同じ高さにある図形(TopまたはMiddle揃えとなっ<br>ている図形)をグループ化する。                            | 複数の図形を選択し実行。                    |  |
|              | 縦方向のグループ化          | 同じ横位置にある図形(LeftまたはCenter揃えと<br>なっている図形)をグループ化する。                          | 複数の図形を選択し実行。                    |  |
| x            | エクセル形式でコピー         | 選択した複数の図形の文字をエクセルにペーストで<br>きる形式でクリップボードにコピーする。                            | 複数の図形を選択し実行。                    |  |
| <b>₽</b>     | □列のエクセルコピー         | 選択している複数の図形の文字をエクセルに1列で<br>ペーストできる形式でクリップボードにコピーする。                       | 複数の図形を選択し実行。                    |  |
| Ê            | 補足資料へ移動            | 選択したスライドをドキュメントの最後に移動させる。<br>その際、「Appendix」というタイトルのスライドが存在<br>しない場合は追加する。 | スライドを選択し実行。                     |  |
|              | 表を図形へ変換            | 1セル1テキストボックスとして、表をテキストボックスに<br>変換する。1行目・1列目をタイトルのフォーマットにす<br>るか選択可能。      | 表を選択し実行。                        |  |
| ×            | 全ての付箋の削除           | プレゼンテーション上のすべての付箋を削除する                                                    | 実行条件なし                          |  |

# リボンの追加機能の説明 (3/3)

#### 特殊な図形の追加 使用方法

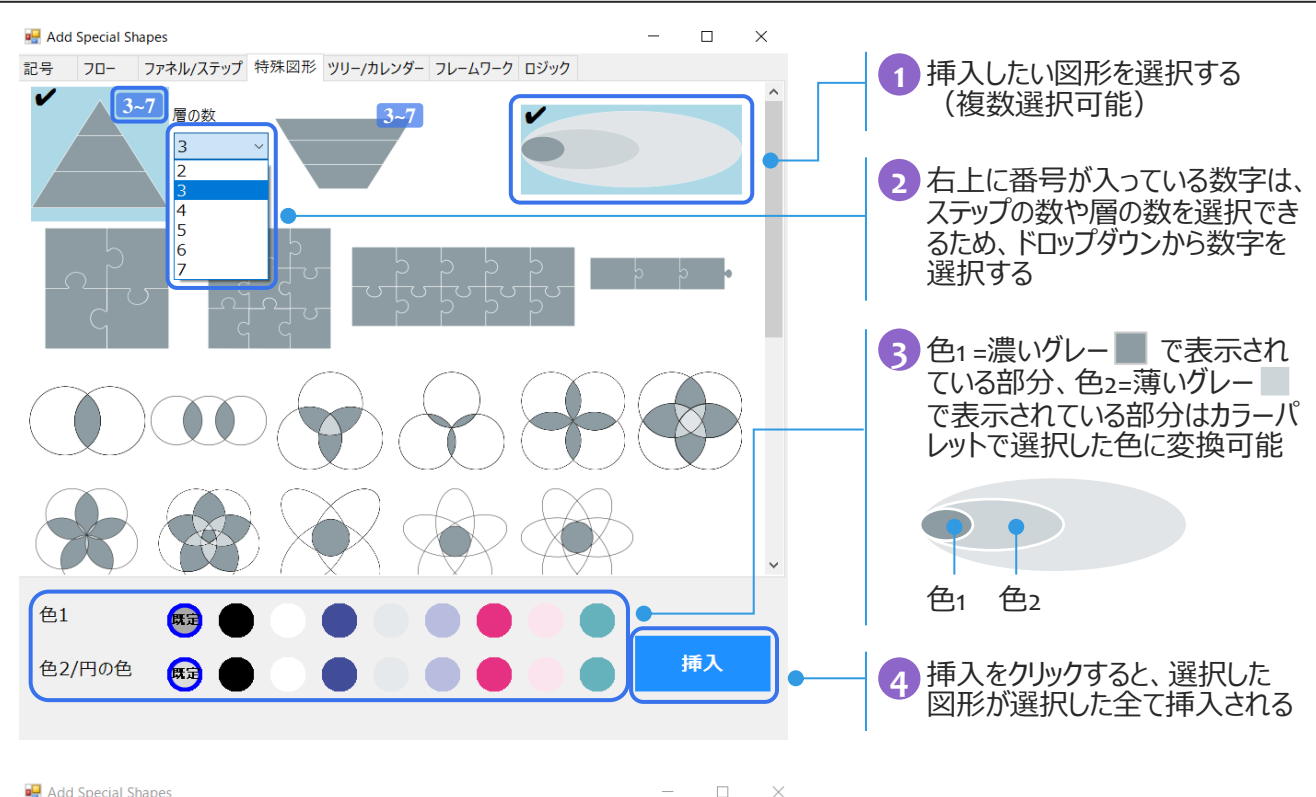

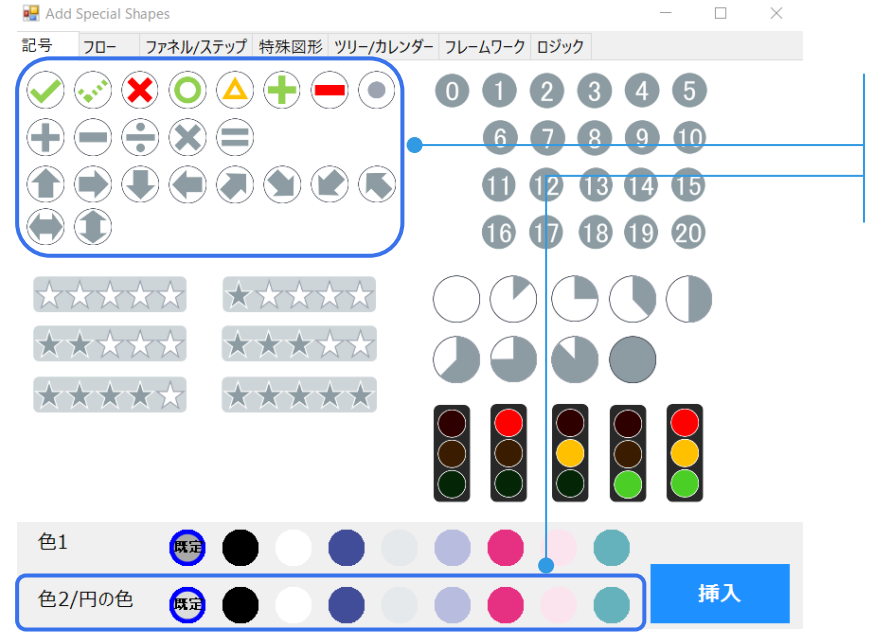

#### <u>Point</u>

記号の挿入で円に記号が入っているものは、色1=記号の色、色2 = 背 景円の色となる

### 推奨設定のショートカット一覧

| 機能名                           |                         | ショートカット               | 機能名              |                | ショートカット               |
|-------------------------------|-------------------------|-----------------------|------------------|----------------|-----------------------|
| PowerPoint デフォルト機能への追加ショートカット |                         |                       |                  |                |                       |
| <u>ک</u>                      | スライドのリセット               | Ctrl + Alt + R        | -0-0             | オブジェクト-左右中央揃え  | Ctrl + Alt + C        |
|                               | 最前面へ移動                  | Alt + Shift + F       |                  | オブジェクト-右揃え     | Ctrl + Alt + →        |
|                               | 最背面へ移動                  | Alt + Shift + B       | ח                | オブジェクト-上揃え     | Ctrl + Alt + ↑        |
| ĹA                            | テキストのみ貼り付け              | Ctrl +Alt +T          | 串                | オブジェクト-上下中央揃え  | Ctrl + Alt + M        |
|                               | スライド標準表示                | Ctrl +5               | ₀ <u>□↓</u>      | オブジェクト-下揃え     | Ctrl + Alt + ↓        |
|                               | スライド一覧表示                | Ctrl +4               | 마                | オブジェクト-左右に整列   | Alt + Shift + H       |
| F                             | オブジェクト-左揃え              | Ctrl + Alt + ←        | 뭄                | オブジェクト-上下に整列   | Alt + Shift + V       |
| Xkey追                         | 星加機能へのショートカット           |                       |                  |                |                       |
| ₹‡}                           | 大きさ揃え                   | Ctrl + Alt +Shift +E  | =                | 既定の箇条書きに変換     | Ctrl + Shift +T       |
| $\leftarrow \rightarrow$      | 幅揃え                     | Ctrl + Alt + E        | A                | 既定のテキストボックスへ変換 | Ctrl + Alt +Shift + T |
| \$_                           | 高さ揃え                    | Ctrl + Shift + E      | Ê                | 補足資料へ移動        | Ctrl + Alt +Shift + A |
|                               | 太さのトグル                  | Ctrl + Alt +B         | [ A ]            | 既定のテキストボックスの追加 | Alt + Shift +Q        |
|                               | 点線のトグル                  | Ctrl + Alt +D         | Title            | タイトルボックスの追加    | Ctrl + 1              |
| ⇒                             | 矢印のトグル                  | Ctrl + Alt +A         | ab               | 注釈の追加          | Ctrl +Alt +F          |
| Ore                           | 線の色のトグル                 | Ctcl+Shift+C          | :===             | 出典の追加          | Ctrl +Alt +S          |
| <b>?</b>                      | 位置コピー                   | Ctrl + Alt +Shift + C |                  | 付箋の追加          | Ctrl +o               |
| து                            | 位置貼り付け                  | Ctrl + Alt +Shift + V | 0<br>0<br>0      | 凡例の追加          | Ctrl +Alt +L          |
|                               | 図形の色のトグル                | Alt + Shift + A       |                  | 長方形の追加         | Ctrl + Shift + 1      |
| 2ª                            | 似た図形の選択                 | Ctrl + Alt +Shift + S | $\bigcirc$       | 円の追加           | Ctrl + Shift + 3      |
| ぷ                             | 位置の入れ替え                 | Ctrl + Alt +P         | $\triangleright$ | 三角形矢印の追加       | Ctrl + 3              |
| <u>ודן</u>                    | テキストボックスサイズ自動調<br>整のトグル | Ctrl + 8              |                  | 横線の追加          | Ctrl + 2              |
| <u>تا</u>                     | テキスト折り返しのトグル            | Ctrl + 7              | I                | 縦線の追加          | Ctrl + Shift + 2      |
| Æ                             | 既定のマージンのトグル             | Ctrl + Alt +Shift + M |                  | 横矢印の追加         | Ctrl + Alt + 2        |
| <b></b> ↑<br><b>_</b> ↓       | 行間の拡大                   | Ctrl + Shift + L      |                  | テキストボックスの分割    | Ctrl + Alt +J         |
| ≣∗                            | 行間の縮小                   | Ctrl + Alt +Shift + L | Ę                | テキストボックスの統合    | Ctrl + Alt +Shift + J |
| Α                             | 太字のみ色付け                 | Ctrl + Shift + B      |                  |                |                       |

# 参考)PowerPointデフォルトショートカット一覧

| 機能名   |                   | ショートカット          | 機能名           |                           | ショートカット          |
|-------|-------------------|------------------|---------------|---------------------------|------------------|
| Power | Pointデフォルトショートカット |                  |               |                           |                  |
|       | 新規作成              | Ctrl + N         | Ι             | 斜体                        | Ctrl + I         |
|       | 開く                | Ctrl + O         | <u>U</u>      | 下線                        | Ctrl + U         |
| Н     | 保存                | Ctrl + S         | Aa            | 文字種の変換                    | Ctrl + F3        |
|       | 印刷                | Ctrl + P         | ≣←            | インデントを減らす                 | Alt + Shift + ←  |
| Ą     | 印刷プレビュー           | Ctrl + F2        | ∍≣            | インデントを増やす                 | Alt + Shift + →  |
| 9     | 元に戻す              | Ctrl + Z         |               | 前面へ移動                     | Ctrl +[          |
| Ç     | 最後の操作をやり直す        | Ctrl + Y         |               | 背面へ移動                     | Ctrl + ]         |
|       | 最後の操作を繰り返す        | F4               | Ð             | オブジェクトのグループ化              | Ctrl + G         |
| X     | 切り取り              | Ctrl + X         |               | オブジェクトのグループ化解除            | Ctrl + Shift + G |
| Ê     | コピー               | Ctrl + C         | <b>त्</b> रि  | 再グループ化                    | Ctrl + Shift + J |
| Ĉ     | 貼り付け              | Ctrl + V         | $\mathcal{O}$ | 検索                        | Ctrl + F         |
|       | 複製                | Ctrl + D         | Gab<br>Gac    | 置換                        | Ctrl +H          |
|       | 書式のコピー            | Ctrl + Shift + C |               | すべて選択                     | Ctrl +A          |
| Ŵ     | 書式の貼り付け           | Ctrl + Shift + V | F             | ファイルのコピーを保存               | Ctrl + Shift + S |
| t     | 新しいスライド           | Ctrl + M         | X₂            | 下付き文字                     | Ctrl + Shift + + |
|       | スライドの複製           | Ctrl + Shift + D | X²            | 上付き文字                     | Ctrl + +         |
| Â     | フォントサイズの拡大        | Ctrl + Shift + . |               | スライドショーの開始<br>最初から        | F5               |
| Ă     | フォントサイズの縮小        | Ctrl + Shift + , |               | スライドショーの開始<br>- 現在のスライドから | Shift + F5       |
| В     | 太字                | Ctrl + B         | $\times$      | ファイルを閉じる                  | Ctrl + Q         |
|       |                   |                  |               |                           |                  |